## RECLAMACIONES A LAS CALIFICACIONES DEL PROCESO DE CONCURSO-OPOSICIÓN DEL CUERPO DE MAESTROS A TRAVÉS DE REGISTRO ELECTRÓNICO

- 1) Entra en <u>www.jccm.es/servicios/registro-electronico</u>
- 2) Dale al enlace que pone Solicitud genérica
- 3) Accede con clave pin, clave permanente, certificado digital o DNIe en el apartado Presentar solicitud. Si utilizas clave PIN o Permanente, es posible que al final no puedas presentarla, si no tienes un nivel de seguridad avanzado.

| Solicitud Genérica<br>¿Qué puedo hacer aquí?<br>A) Presentar una solicitud:<br>Puede presentar una solicitud genérica dirigida a la C<br>asuntos para los que NO exista un formulario esp |  |                                                                                   |                                |                 | ad Autónoma de Casti<br>a <b>probado al efecto</b> . | illa-La Mancha <b>sobre</b> | 9 |
|----------------------------------------------------------------------------------------------------|--|-----------------------------------------------------------------------------------|--------------------------------|-----------------|------------------------------------------------------|-----------------------------|---|
|                                                                                                    |  | Con Cl@ve<br>- DNIe / Certifica<br>- PIN24H<br>- Cl@ve permanu<br>- Ciudadanos UE | c l ev e<br>do digital<br>ente | Con (<br>- DNle | Certificado Digital                                  | tal                         |   |
|                                                                                                    |  | Presentar                                                                         | Solicitud                      | P               | resentar Solicitud                                   | ]                           |   |

4) Aparecerán tus datos personales. Comprueba que son correctos.

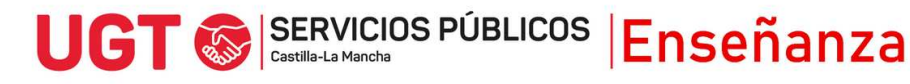

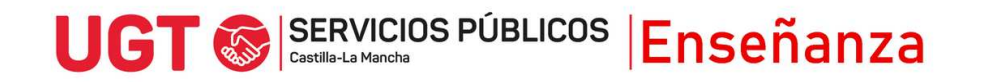

5) En el apartado EXPONE, es muy importante que pongas lo siguiente, rellenando los huecos y seleccionando la opción u opciones, en cada caso, que aparece en rojo:

A LA ATENCIÓN DEL PRESIDENTE/A DEL TRIBUNAL N° \_\_\_ DEL PROCEDIMIENTO SELECTIVO PARA EL ACCESO AL CUERPO DE MAESTROS ESPECIALIDAD \_\_\_\_\_, TURNO \_\_\_\_\_

UNO.- Participa en el proceso selectivo convocado por Resolución de 22/01/2024

DOS.- Que tras realizar la prueba y habiendo sido publicadas las calificaciones el día \_\_\_\_\_, no estoy de acuerdo con las puntuaciones obtenidas en las siguientes partes:

- Parte A de la primera prueba (desarrollo de un tema)
- Parte B de la primera prueba (supuesto práctico)
- Segunda prueba: presentación de una programación didáctica
- Segunda prueba: preparación y presentación de una unidad didáctica por los siguientes motivos:

ESCRIBIR AQUÍ MOTIVOS DE LA RECLAMACIÓN. SE RECOMIENDA ARGUMENTAR LA RECLAMACIÓN.

## 6) En el apartado SOLICITA, debes poner:

Que se tenga por presentada esta reclamación, en tiempo y forma, y sea revisada la calificación de la/las parte/partes reclamada/reclamadas, y se le comunique la/s calificación/es revisada/s y emitida/s de cada una de las partes y la calificación global, así como el detalle de aplicación de los criterios de evaluación publicados.

## 7) En destinatario, hay que darle al botón buscar

Destinatario

Órgano \*Pulse "buscar" para seleccionar destino buscar

En la pantalla que sale, hay que darle a la pestaña Árbol jerárquico y marcar el triángulo que hay a la izquierda de donde pone Consejería de Educación Cultura y Deportes.

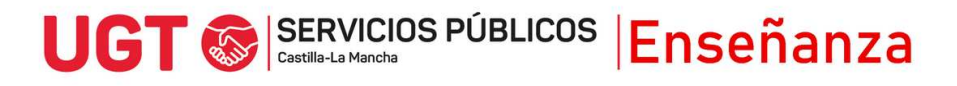

## UGT 🐼 SERVICIOS PÚBLICOS Enseñanza

|                                                    | Búsqueda de Unidades Orgánicas                                             |  |  |  |  |  |
|----------------------------------------------------|----------------------------------------------------------------------------|--|--|--|--|--|
| Descripción                                        | Árbol jeráquico                                                            |  |  |  |  |  |
| expandir todos contraer todos sólo seleccionados   |                                                                            |  |  |  |  |  |
| CONSEJO CONSULTIVO DE CASTILLA-LA MANCHA           |                                                                            |  |  |  |  |  |
| PRESIDENCIA DE LA JUNTA DE COMUNIDADES             |                                                                            |  |  |  |  |  |
| CONSEJERIA DE HACIENDA Y ADMINISTRACIONES PUBLICAS |                                                                            |  |  |  |  |  |
|                                                    | EJERIA DE FOMENTO                                                          |  |  |  |  |  |
| 🔻 🗹 CONSE                                          | EJERIA DE EDUCACION, CULTURA Y DEPORTES                                    |  |  |  |  |  |
|                                                    | JEFATURA CONSEJERIA EDUCACION, CULTURA Y DEPORTES                          |  |  |  |  |  |
|                                                    | SECRETARIA GENERAL EDUCACION, CULTURA Y DEPORTES                           |  |  |  |  |  |
|                                                    | DIRECCION GENERAL RECURSOS HUMANOS Y PLANIFICACION EDUCATIVA               |  |  |  |  |  |
|                                                    | DIRECCION GENERAL INCLUSION EDUCATIVA Y PROGRAMAS                          |  |  |  |  |  |
|                                                    | DIRECCION GENERAL UNIVERSIDADES, INVESTIGACION E INNOVACION                |  |  |  |  |  |
|                                                    | DIRECCION GENERAL JUVENTUD Y DEPORTES                                      |  |  |  |  |  |
|                                                    | VICECONSEJERIA EDUCACION                                                   |  |  |  |  |  |
|                                                    | VICECONSEJERIA CULTURA Y DEPORTES                                          |  |  |  |  |  |
|                                                    | DIRECCION GENERAL FORMACION PROFESIONAL                                    |  |  |  |  |  |
|                                                    | DELEGACION PROVINCIAL CONSEJERIA EDUCACION, CULTURA Y DEPORTES ALBACETE    |  |  |  |  |  |
|                                                    | DELEGACION PROVINCIAL CONSEJERIA EDUCACION, CULTURA Y DEPORTES CIUDAD REAL |  |  |  |  |  |
|                                                    | DELEGACION PROVINCIAL CONSEJERIA EDUCACION, CULTURA Y DEPORTES CUENCA      |  |  |  |  |  |
|                                                    | DELEGACION PROVINCIAL CONSEJERIA EDUCACION, CULTURA Y DEPORTES GUADALAJARA |  |  |  |  |  |
|                                                    | DELEGACION PROVINCIAL CONSEJERIA EDUCACION, CULTURA Y DEPORTES TOLEDO      |  |  |  |  |  |
|                                                    |                                                                            |  |  |  |  |  |

A continuación, hay que marcar dentro de la Consejería a dónde se quiere presentar la solicitud. En este caso, hay que marcar la Delegación Provincial que gestiona cada especialidad. Por ello deberás marcar, dependiendo de la especialidad, lo siguiente:

| ESPECIALIDAD | DESTINATARIO                                                   |
|--------------|----------------------------------------------------------------|
| Infantil     | Delegación Provincial Consejería Educación, Cultura y Deportes |
|              | Albacete                                                       |
| Primaria     | Delegación Provincial Consejería Educación, Cultura y Deportes |
|              | Ciudad Real                                                    |
| Música       | Delegación Provincial Consejería Educación, Cultura y Deportes |
|              | Toledo                                                         |
| Ed. Física   | Delegación Provincial Consejería Educación, Cultura y Deportes |
|              | Guadalajara                                                    |
| Inglés       | Delegación Provincial Consejería Educación, Cultura y Deportes |
|              | Toledo                                                         |
| Francés      | Delegación Provincial Consejería Educación, Cultura y Deportes |
|              | Cuenca                                                         |
| Pedagogía    | Delegación Provincial Consejería Educación, Cultura y Deportes |
| Terapéutica  | Cuenca                                                         |
| Audición y   | Delegación Provincial Consejería Educación, Cultura y Deportes |
| Lenguaje     | Guadalajara                                                    |

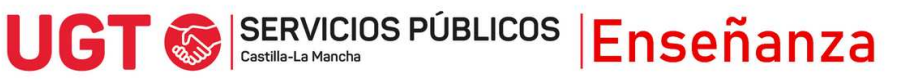

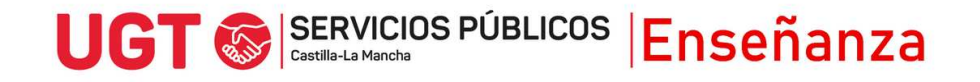

8) Para finalizar, puedes presentar documentos anexos en los que se pueda apoyar tu solicitud, para justificar tus argumentos, si lo consideras necesarios y debes marcar que los datos son ciertos y puedes marcar si quieres recibir una alerta vía mail o SMS que confirme el registro, antes de pulsar Firmar y Registrar.

| Documentación anexa          |                                                                                                    |
|------------------------------|----------------------------------------------------------------------------------------------------|
| Nombre del documento         | Fecha 03/07/2023                                                                                                    |
| Fichero                      | Elegir archivo No se ha seleccionado ningún archivo                                                                            |
|                              |                                                                                                    |
|                              | adjuntar                                                                                                    |
| Paso 2: Finalice su s        | solicitud.                                                                                                    |
| Seleccione si quiere recibir | alguna alerta y pulse el botón "firmar y registrar" para finalizar su solicitud.                                               |
| Confirmación de datos        |                                                                                                    |
| Declaro que son cie          | rtos los datos anteriores.                                                                                                    |
| Alertas                      |                                                                                                    |
| ¿Desea recibir una alerta    | confirmando la recepción de su escrito en el Registro Electrónico? Recibirá una confirmación con el número de entrada asignado |
| a su registro, así como la f | lecha y hora en que se produjo.                                                                                                |
|                              |                                                                                                    |
|                              |                                                                                                    |
|                              | irmar y registrar                                                                                                    |
|                              |                                                                                                    |
|                              |                                                                                                    |
|                              |                                                                                                    |
|                              |                                                                                                    |
|                              |                                                                                                    |
|                              |                                                                                                    |

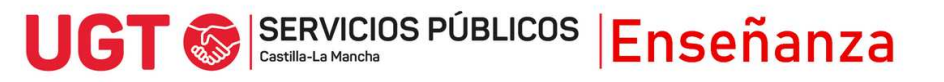